## PORTAIL FAMILLE carmaux.fr

### Sélectionnez : Portail famille

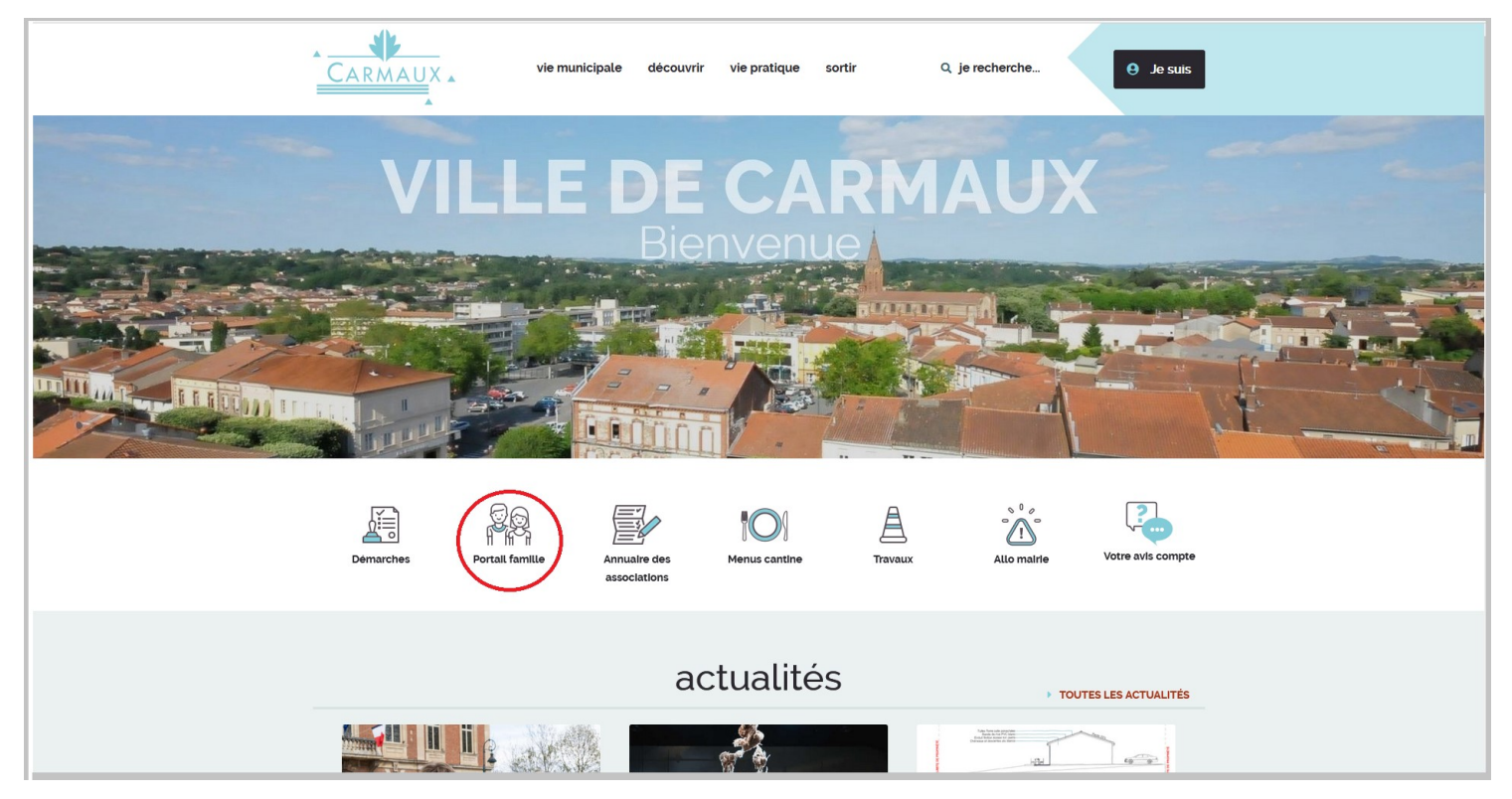

## **ENTRÉE DU PORTAIL FAMILLE**

L'entrée du portail famille est accessible à tous.

## Présentation de l'entrée du Portail famille :

L'entrée du portail famille est composée de 4 zones distinctes.

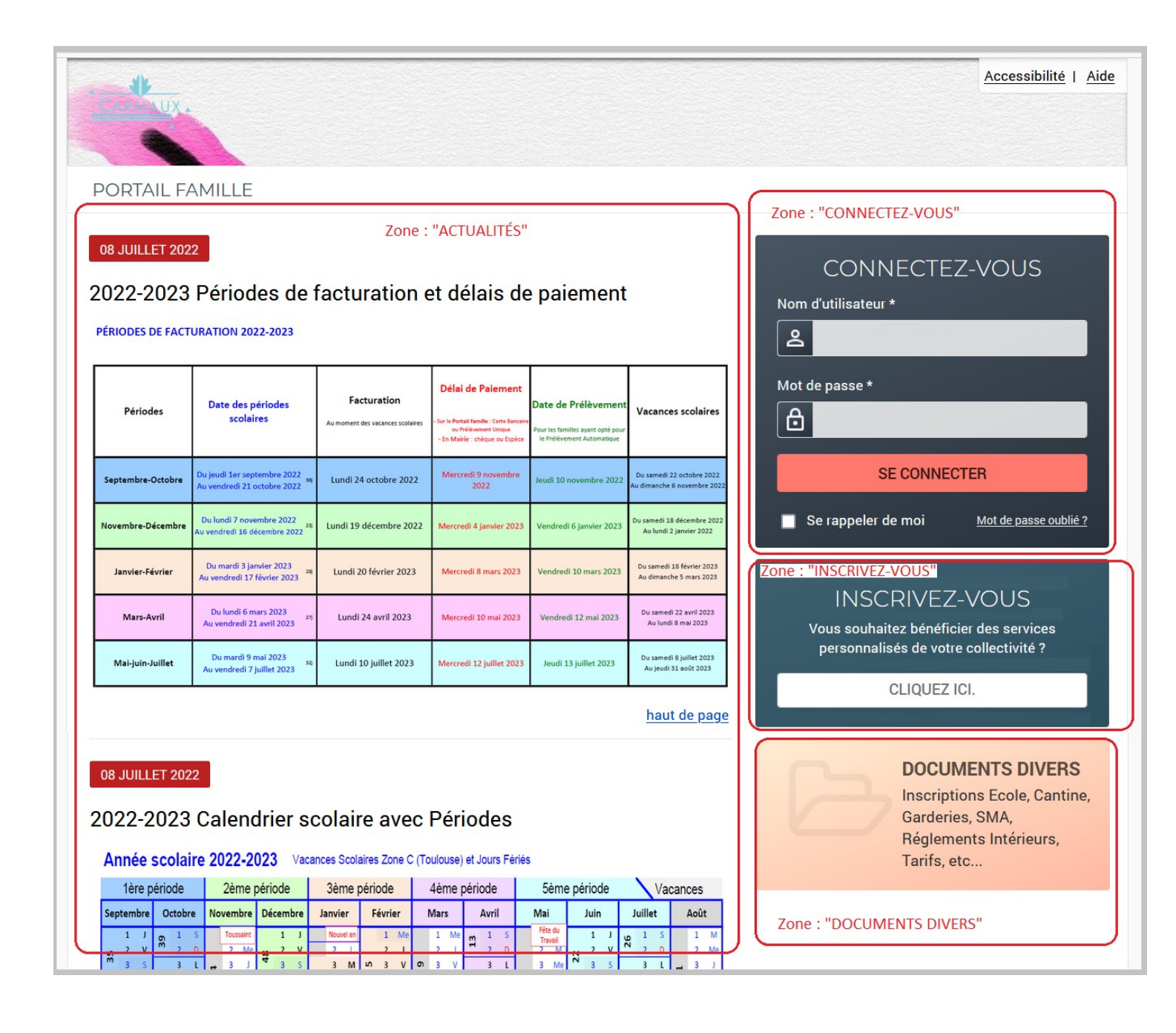

Zone : «ACTUALITÉS» : Elle comprend l'actualité et les mises à jour. -annuelle : Explications sur le fonctionnement, le calendrier scolaire, les nouveautés, les tarifs, etc...

-mensuelle : Dates et périodes de facturation, Menus, etc...

-hebdomadaire et journalière : <u>Mises à jour régulières</u> et chaque fois que cela est nécessaire notamment dans les cas d'évènements soudains, inattendus ou exceptionnels impactant le fonctionnement habituel de la vie scolaire.

Pensez à consultez les infos régulièrement.

**Zone : «INSCRIVEZ-VOUS» :** La 1<sup>ère</sup> fois, vous devez procéder à l'inscription sur le portail famille.

Pour cela, vous avez besoin de votre <u>numéro de dossier</u> que le service scolaire vous communique lors de l'inscription au service de la restauration.

**Zone : «CONNECTEZ-VOUS» :** Une fois inscrit sur le portail famille, vous pouvez vous connecter à votre espace personnel. Cet espace vous permet de <u>réserver</u> ou annuler des repas, de vérifier vos réservations et de <u>payer</u> vos factures.

**Zone : «DOCUMENTS DIVERS» :** Tous les documents utiles à la vie scolaire sont téléchargeables dans ce dossier (inscriptions scolaire, cantine, garderies, SMA, règlements intérieurs, délibérations, etc...

## **INSCRIVEZ-VOUS**

## La 1<sup>ère</sup> fois : «INSCRIVEZ VOUS»

Suivez les étapes 1, 2, 3 jusqu'à la demande d'activation du lien que vous recevez par mail.

|                                                                                                    |                                                                      |                                    |                                  | Accessibilité   Aie |
|----------------------------------------------------------------------------------------------------|----------------------------------------------------------------------|------------------------------------|----------------------------------|---------------------|
| CALLANDX.                                                                                                    |                                                                      |                                    |                                  |                     |
|                                                                                                    |                                                                      |                                    |                                  |                     |
| PORTAIL FAMILLE                                                                                                    |                                                                      |                                    |                                  |                     |
|                                                                                                    | Etape 1/3                                                            | Etape 2/3                          | Etape 3/3                        |                     |
|                                                                                                    | Mes informations                                                     | Mes références dossier             | Récapitulatif                    |                     |
| Ce formulaire vous perm<br>Veuillez préparer les éler<br>Votre numéro de c<br>Le nom de votre d                                                                                                    | net en quelques minutes de<br>ments suivants :<br>dossier<br>lossier | créer votre compte internaute afir | n de vous connecter à votre espa | ace personnel.      |
| 1ES INFORMATIONS                                                                                                    |                                                                      |                                    |                                  |                     |
| e champs obligatoires sont n                                                                                                    | vácádás d'un astárisque (*)                                          | -                                  |                                  |                     |
| énom ·                                                                                                    |                                                                      |                                    |                                  |                     |
| rénom :<br>dresse e-mail* :<br>onfirmation d'adresse e-mail*                                                                                                    | :                                                                    |                                    |                                  |                     |
| rénom :<br>dresse e-mail* :<br>onfirmation d'adresse e-mail*<br>om d'utilisateur* :<br><u>Choisissez un nom</u>                                                                                                    | :<br>d'utilisateur                                                   |                                    |                                  |                     |
| rénom :<br>dresse e-mail* :<br>onfirmation d'adresse e-mail*<br>om d'utilisateur* :<br><u>Choisissez</u> un nom                                                                                                    | :<br>d'utilisateur                                                   |                                    |                                  |                     |
| rénom :<br>dresse e-mail* :<br>onfirmation d'adresse e-mail*<br>com d'utilisateur* :<br>Choisissez un nom<br>lot de passe* :<br>Choisissez un mot o                                                                                                    | :<br>d'utilisateur<br>de passe                                       |                                    |                                  |                     |
| rénom :<br>dresse e-mail* :<br>onfirmation d'adresse e-mail*<br>om d'utilisateur* :<br>Choisissez un nom<br>lot de passe* :<br>Choisissez un mot of<br>caractère(s) au minimum conte                                                                                       | :<br>d'utilisateur<br>de passe<br>nant 1 majuscule(s) et 1 cara      | actère(s) non alphanumérique(s)    |                                  |                     |
| rénom :<br>dresse e-mail* :<br>onfirmation d'adresse e-mail*<br>om d'utilisateur* :<br>Choisissez un nom<br>lot de passe* :<br>Choisissez un mot of<br>caractère(s) au minimum conte.<br>onfirmation du mot de passe*                                                      | :<br>d'utilisateur<br>de passe<br>nant 1 majuscule(s) et 1 cara      | actère(s) non alphanumérique(s)    |                                  |                     |
| rénom :<br>dresse e-mail* :<br>onfirmation d'adresse e-mail*<br>om d'utilisateur* :<br>Choisissez un nom<br>lot de passe* :<br>Choisissez un mot de<br>caractère(s) au minimum conte<br>onfirmation du mot de passe*                                                       | :<br>d'utilisateur<br>de passe<br>nant 1 majuscule(s) et 1 cara<br>: | actère(s) non alphanumérique(s)    |                                  |                     |
| rénom :<br>dresse e-mail* :<br>onfirmation d'adresse e-mail*<br>om d'utilisateur* :<br>Choisissez un nom<br>lot de passe* :<br>Choisissez un mot of<br>caractère(s) au minimum conte<br>onfirmation du mot de passe*                                                       | :<br>d'utilisateur<br>de passe<br>mant 1 majuscule(s) et 1 cara<br>: | actère(s) non alphanumérique(s)    |                                  |                     |
| rénom :<br>dresse e-mail* :<br>onfirmation d'adresse e-mail*<br>om d'utilisateur* :<br>Choisissez un nom<br>lot de passe* :<br>Choisissez un mot de<br>caractère(s) au minimum conte.<br>onfirmation du mot de passe*<br>OActiver l'ergonomie mobile<br>chez si nécessaire | :<br>d'utilisateur<br>de passe<br>nant 1 majuscule(s) et 1 cara<br>: | actère(s) non alphanumérique(s)    |                                  |                     |
| rénom :<br>dresse e-mail* :<br>onfirmation d'adresse e-mail*<br>om d'utilisateur* :<br>Choisissez un nom<br>lot de passe* :<br>Choisissez un mot de<br>caractère(s) au minimum conte<br>onfirmation du mot de passe*<br>OActiver l'ergonomie mobile<br>chez si nécessaire  | :<br>d'utilisateur<br>de passe<br>mant 1 majuscule(s) et 1 cara<br>: | actère(s) non alphanumérique(s)    | NREGISTRER                       |                     |

#### ÉTAPE 2 :

|                                                 |                                 |                                     |                            | Accessibilité   Aide |
|-------------------------------------------------|---------------------------------|-------------------------------------|----------------------------|----------------------|
| PORTAIL FAMILLE                                 |                                 |                                     |                            |                      |
|                                                 | Etape 1/3 ✔<br>Mes informations | Etape 2/3<br>Mes références dossier | Etape 3/3<br>Récapitulatif |                      |
| i Veuillez saisir les inform                    | nations fournies par votre co   | llectivité.                         |                            |                      |
| MES INFORMATION                                 | S ENFANCE                       |                                     |                            |                      |
| Les champs obligatoires sont                    | précédés d'un astérisque (*).   |                                     |                            |                      |
| Numéro de dossier* :<br>Le numéro de dossier va | ous est communiqué par le servi | ce scolaire                         |                            |                      |
| Nom* :                                          |                                 |                                     |                            |                      |
|                                                 |                                 |                                     |                            |                      |
| Adresse e-mail* :                               |                                 |                                     |                            |                      |
|                                                 |                                 |                                     |                            |                      |
|                                                 |                                 | ANNULER B                           | NREGISTRER                 |                      |

| APE 3 :                            |                               |                                       |                                            |                            |
|------------------------------------|-------------------------------|---------------------------------------|--------------------------------------------|----------------------------|
| · · · · ·                          |                               |                                       |                                            | Accessibilité   Aid        |
|                                    |                               |                                       |                                            |                            |
|                                    |                               |                                       |                                            |                            |
| PORTAIL PAMILLE                    | 5to or 1 /0 + 4               | 54 0/2 + <b>*</b>                     | 54 0/0 · •                                 |                            |
|                                    | Mes informations              | Mes références dossier                | Récapitulatif                              |                            |
|                                    |                               |                                       |                                            | -                          |
| i Pour terminer votre ins          | cription vous devez confirme  | er, en cliquant sur le bouton situé e | <b>n bas de la page</b> , l'exactitude des | s informations ci-dessous. |
| n cas d'erreur, utilisez le boutor | n "Annuler" (vous devrez ensi | uite recommencer votre inscription    | ).                                         |                            |
| RÉCAPITULATIF DE                   | MON INSCRIPTION               | ١                                     |                                            |                            |
| MES INFORMATION                    | 15                            |                                       |                                            |                            |
| Nom: XXXXXX                        |                               |                                       |                                            |                            |
|                                    |                               |                                       |                                            |                            |
| Prénom : Zzzzzzzz                  |                               |                                       |                                            |                            |
| Adresse e-mail :@                  |                               |                                       |                                            |                            |
|                                    |                               |                                       |                                            |                            |
| nom d'utilisateur : VVVVvvv        | v                             |                                       |                                            |                            |
| MES SOUSCRIPTION                   | NS                            |                                       |                                            |                            |
| SERVICE ENFANCE                    | Ē                             |                                       |                                            |                            |
| Numéro dossier : 1234              |                               |                                       |                                            |                            |
|                                    |                               |                                       |                                            |                            |
| Nom dossier : XXXXXX               |                               |                                       |                                            |                            |
| Email :@                           |                               |                                       |                                            |                            |
|                                    |                               |                                       |                                            |                            |
|                                    | ΔΝΙ                           |                                       | MON INSCRIPTION                            |                            |
|                                    | AN                            |                                       |                                            |                            |

#### **Activez le lien**

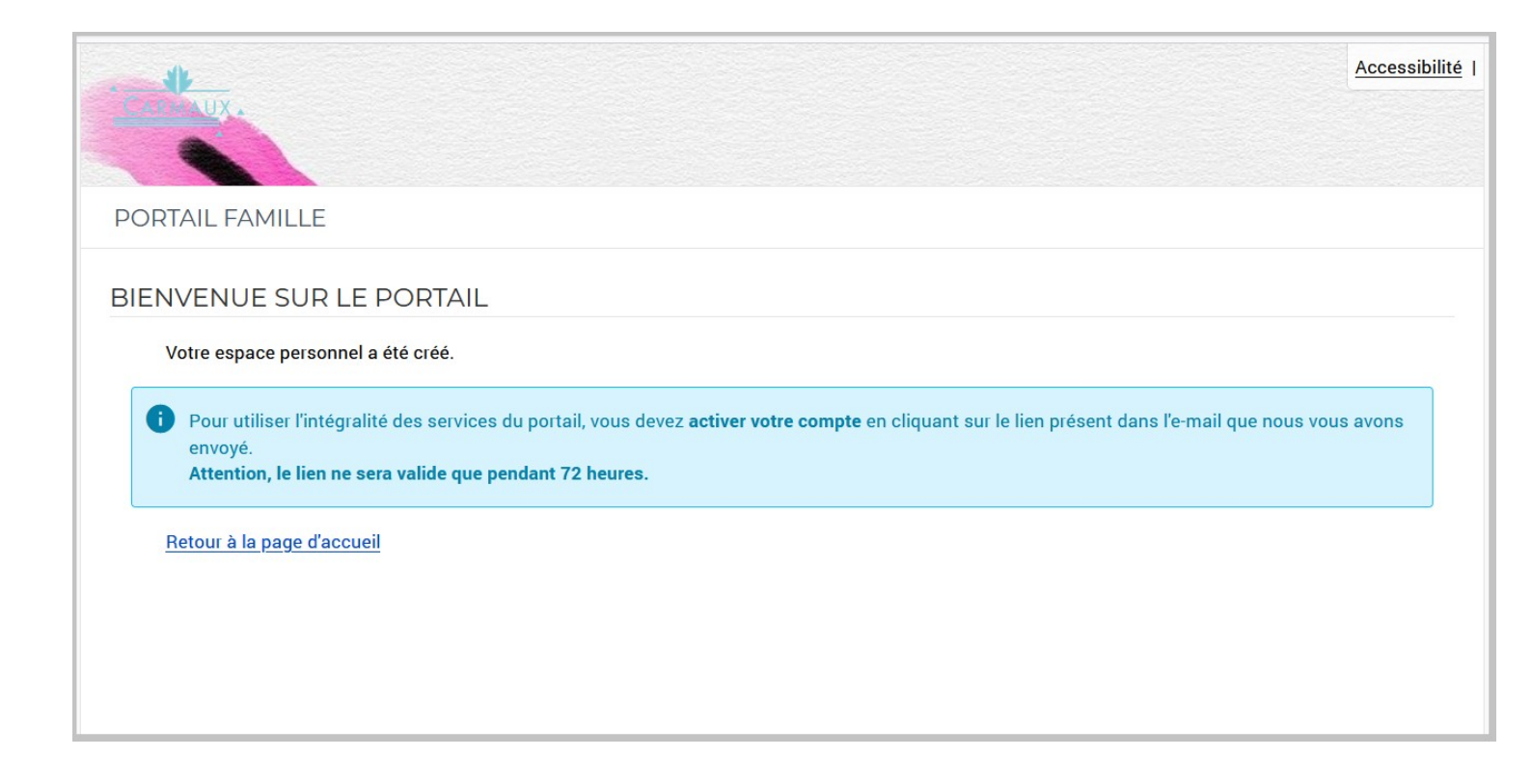

Une fois que vous avez terminé la procédure d'inscription, revenez à l'entrée du portail famille.

## **CONNECTEZ-VOUS**

#### Une fois inscrit, «CONNECTEZ VOUS»

Vous pouvez vous connecter à l'aide des identifiants (nom d'utilisateur et mot de passe) que vous avez choisis lors de l'inscription.

| CARA UX.                                                                                                    |                                                            |                                                |                                                                                                    |                                                                                        |                                                          | Accessibilité   Aide                                     |  |  |  |  |  |
|----------------------------------------------------------------------------------------------------|------------------------------------------------------------|------------------------------------------------|----------------------------------------------------------------------------------------------------|----------------------------------------------------------------------------------------|----------------------------------------------------------|----------------------------------------------------------|--|--|--|--|--|
|                                                                                                    |                                                            |                                                |                                                                                                    |                                                                                        |                                                          |                                                          |  |  |  |  |  |
| PORTAIL FA                                                                                                    | MILLE                                                      |                                                |                                                                                                    |                                                                                        |                                                          |                                                          |  |  |  |  |  |
| 08 JUILLET 202                                                                                                    | 2                                                          | Zone :                                         | "ACTUALITÉS"                                                                                                    |                                                                                        |                                                          | Zone : "CONNECTEZ-VOUS"<br>CONNECTEZ-VOUS                |  |  |  |  |  |
| 2022-2023                                                                                                    | Périodes de l                                              | facturation e                                  | et délais de                                                                                                    | e paiement                                                                             |                                                          | Nom d'utilisateur *                                      |  |  |  |  |  |
| PÉRIODES DE FACTI                                                                                                    | JRATION 2022-2023                                          |                                                |                                                                                                    |                                                                                        |                                                          | 2                                                        |  |  |  |  |  |
| Périodes                                                                                                    | Date des périodes<br>scolaires                             | Facturation<br>Aumoment des vacances scolaires | Délai de Paiement<br>- Sur le Portal famille : Carte Bancaire<br>ou Prélèvement Unique<br>- En Mairie : chèque ou Espèce | Date de Prélèvement<br>Pour les familles ayant opté pour<br>le Prélèvement Automatique | Vacances scolaires                                       | Mot de passe *                                           |  |  |  |  |  |
| Septembre-Octobre                                                                                                    | Du jeudi 1er septembre 2022<br>Au vendredi 21 octobre 2022 | Lundi 24 octobre 2022                          | Mercredi 9 novembre<br>2022                                                                                              | Jeudi 10 novembre 2022                                                                 | Du samedi 22 octobre 2022<br>Au dimanche 6 novembre 2022 | SE CONNECTER                                             |  |  |  |  |  |
| Novembre-Décembre                                                                                                    | Du lundi 7 novembre 2022<br>Au vendredi 16 décembre 2022   | Lundi 19 décembre 2022                         | Mercredi 4 janvier 2023                                                                                                  | Vendredi 6 janvier 2023                                                                | Du samedi 18 décembre 2022<br>Au lundi 2 janvier 2022    | Se rappeler de moi <u>Mot de passe oublié ?</u>          |  |  |  |  |  |
| Janvier-Février                                                                                                    | Du mardi 3 janvier 2023<br>Au vendredi 17 février 2023     | Lundi 20 février 2023                          | Mercredi 8 mars 2023                                                                                                    | Vendredi 10 mars 2023                                                                  | Du samedi 18 février 2023<br>Au dimanche 5 mars 2023     | Zone : "INSCRIVEZ-VOUS"                                  |  |  |  |  |  |
| Mars-Avril                                                                                                    | Du lundi 6 mars 2023<br>Au vendredi 21 avril 2023          | Lundi 24 avril 2023                            | Mercredi 10 mai 2023                                                                                                    | Vendredi 12 mai 2023                                                                   | Du samedi 22 avril 2023<br>Au lundi 8 mai 2023           | INSCRIVEZ-VOUS<br>Vous souhaitez bénéficier des services |  |  |  |  |  |
| Mai-juin-Juillet                                                                                                    | Du mardi 9 mai 2023<br>Au vendredi 7 juillet 2023          | Lundi 10 juillet 2023                          | Mercredi 12 juillet 2023                                                                                                 | Jeudi 13 juillet 2023                                                                  | Du samedi 8 juillet 2023<br>Au jeudi 31 août 2023        | personnalisés de votre collectivité ?                    |  |  |  |  |  |
|                                                                                                    |                                                            |                                                |                                                                                                    |                                                                                        | haut de page                                             |                                                          |  |  |  |  |  |
| Inductor projection         08 JUILLET 2022         DOCUMENTS DIVERS         Inscriptions Ecole, Cantine, Garderies, SMA, Réglements Intérieurs, Tarifs, etc         Année scolaire 2022-2023 Vacances Scolaires Zone C (Toulouse) et Jours Fériés         Tarifs, etc |                                                            |                                                |                                                                                                    |                                                                                        |                                                          |                                                          |  |  |  |  |  |
| Septembre Octobre                                                                                                    | Novembre Décembre     Toussaint 1 J     Z Me 2 V           | Janvier Février N<br>Nouvel an 1 Me            | Arril Avril                                                                                                    | Mai Juin<br>Fête du 1 J<br>2 M 2 V                                                     | Juillet Août                                             | Zone : "DOCUMENTS DIVERS"                                |  |  |  |  |  |

Vous accédez à votre espace personnel.

## **ESPACE PERSONNEL**

L'espace personnel est composé de plusieurs fenêtres.

Les 2 fenêtres qui vous sont utiles sont la fenêtre des «RÉSERVATIONS DE REPAS» et celle de la «FACTURATION».

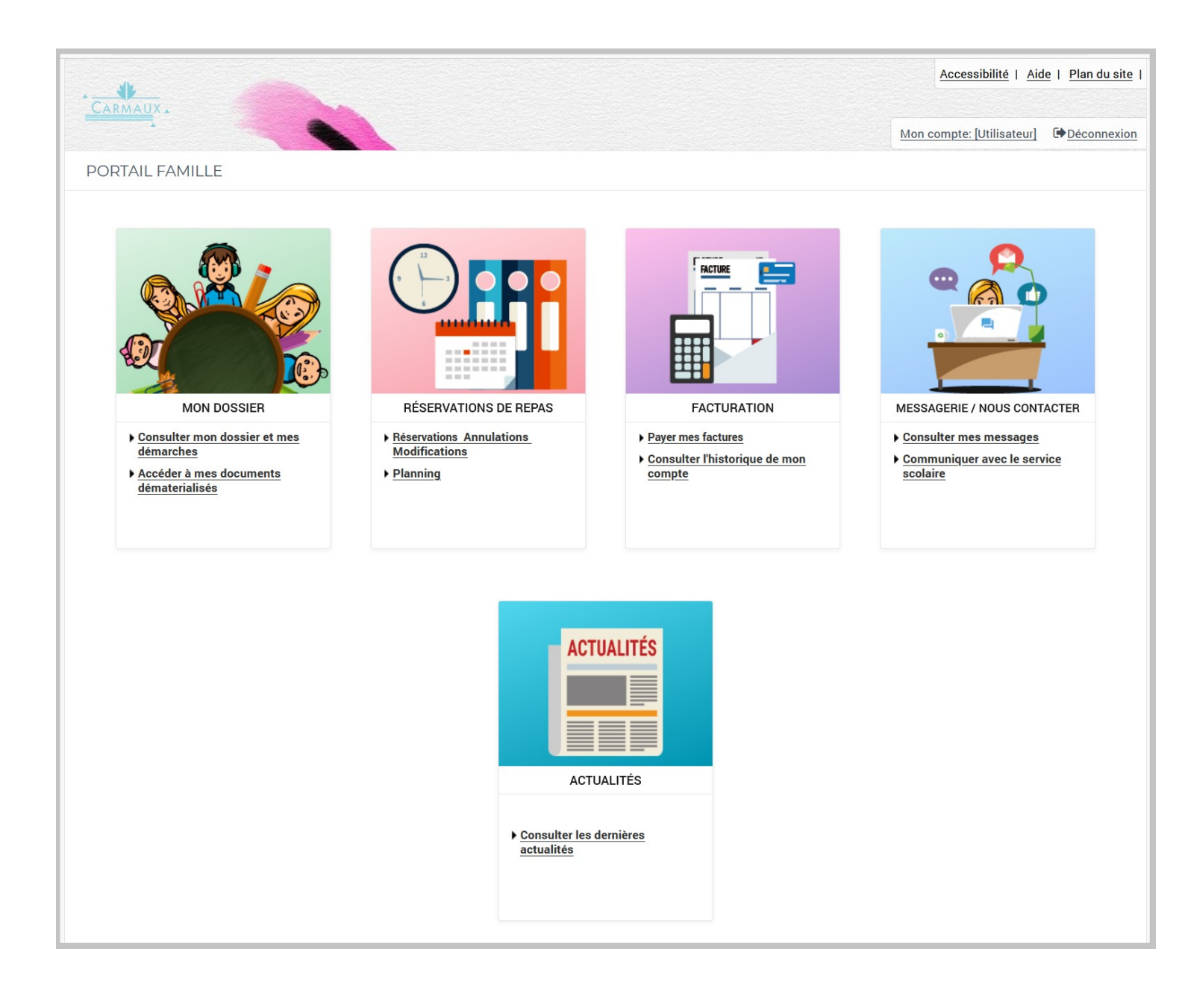

## **RÉSERVATIONS DE REPAS**

## (et Annulations)

ATTENTION : Il existe un délai pour réserver les repas et un pour les annuler (voir règlement intérieur).

### Entrez dans la fenêtre : «RÉSERVATIONS DE REPAS»

#### Utilisez les flèches pour changer de mois.

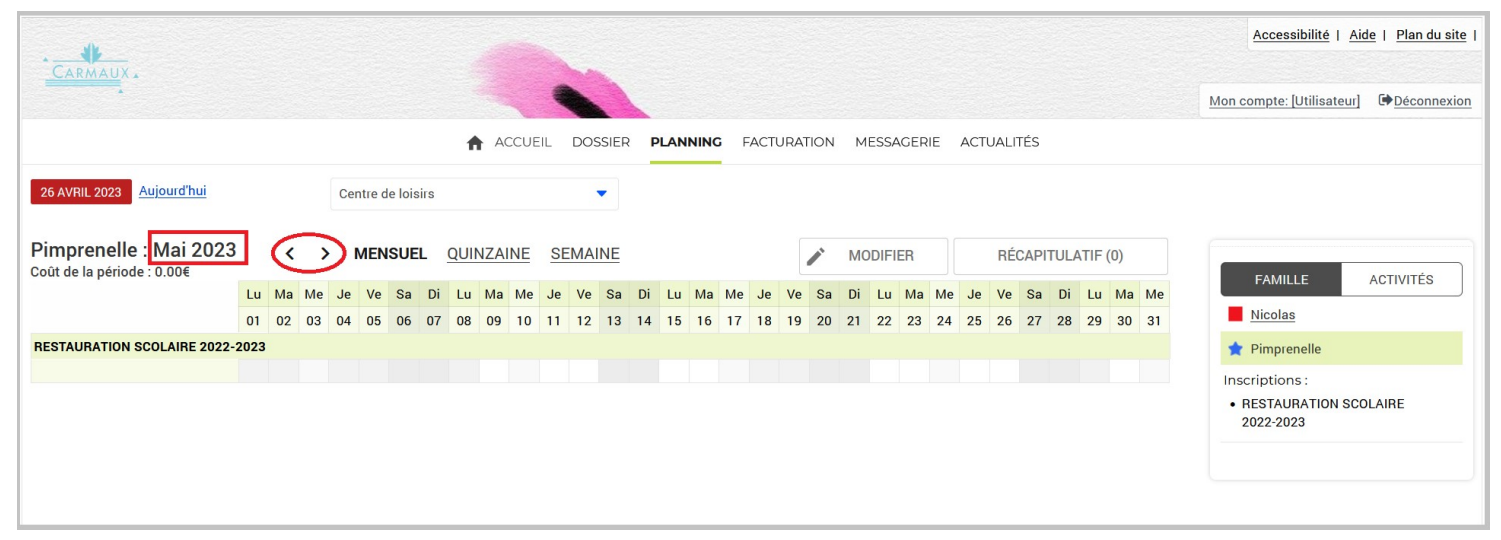

#### Cliquez sur ACTIVITÉS pour faire apparaitre tous les enfants.

| CARMAUX .                                      |                |                      |                          |                |       |                  |                      |                      |          |          |            |                |                   |                   |                |                       |          |          |                 |              |              |              |                |                 |                 |                  |                 |          | Man  | Acce        | essibilit                              | <u>té   Ai</u> |       | an du     |
|------------------------------------------------|----------------|----------------------|--------------------------|----------------|-------|------------------|----------------------|----------------------|----------|----------|------------|----------------|-------------------|-------------------|----------------|-----------------------|----------|----------|-----------------|--------------|--------------|--------------|----------------|-----------------|-----------------|------------------|-----------------|----------|------|-------------|----------------------------------------|----------------|-------|-----------|
|                                                |                |                      |                          |                |       | ŧ                | AC                   | CUE                  | IL       | DOS      | SSIEF      | ۲ P            | LANI              | NING              | FA             | асти                  | JRATI    | ON       | ME              | SSAG         | ERIE         | AC           | FUAL           | TÉS             |                 |                  |                 |          | MOIL | compt       | e. [otili                              | sateurj        | Gru   | conn      |
| AVRIL 2023 Aujourd'hui                         |                |                      | Centre o                 | de loisi       | irs   |                  |                      |                      |          |          | •          |                |                   |                   |                |                       |          |          |                 |              |              |              |                |                 |                 |                  |                 |          |      |             |                                        |                |       |           |
|                                                |                |                      |                          |                |       |                  |                      |                      |          |          |            |                |                   |                   |                |                       |          |          |                 |              |              |              |                |                 |                 |                  |                 |          |      |             |                                        |                |       |           |
| TAURATION SCO                                  | LAIRE 20       | 22-2                 | 2023 :                   | Ma             | i 20  | 23               | <                    | >                    | >        | MEN      | ISUE       | EL             | QUII              | NZAII             | NE             | SE                    | M        | <b>*</b> | MOE             | DIFIEF       | 1            |              | RÉ             | CAP             | TUL             | ATIF             | (0)             |          |      |             |                                        |                | _     | _         |
| TAURATION SCO<br>de la période : 0.00€         | LAIRE 20       | 22-2                 | 2023 :<br>Je Ve          | Ma             | i 20  | 23               | K                    | Me                   | Je       | MEN      | NSUE<br>Sa | EL             | <u>QUII</u><br>Lu | NZAII             | NE<br>Me       | <u>SE</u>             | M.       | Sa       | MOE             | DIFIEF       | a M          | e Je         | RÉ             | CAP             | TUL             | ATIF             | (0)<br>Ma       | Me       |      | FAN         | <b>/IILLE</b>                          | (              | ACTIN | ITÉS      |
| TAURATION SCO<br>de la période : 0.00€         | LAIRE 20       | Me .                 | 2023 :<br>Je Ve<br>04 05 | Ma<br>Sa<br>06 | Di 07 | 23<br>Lu 1<br>08 | <b>K</b><br>Ma<br>09 | <b>X</b><br>Me<br>10 | Je<br>11 | Ve<br>12 | Sa<br>13   | EL<br>Di<br>14 | QUII<br>Lu<br>15  | MZAII<br>Ma<br>16 | NE<br>Me<br>17 | SE<br>Je<br>18        | Ve<br>19 | Sa 20    | MOE<br>Di<br>21 | Lu N         | Ma M<br>23 2 | e Je<br>4 25 | RÉ<br>Ve<br>26 | CAP<br>Sa<br>27 | TUL<br>Di<br>28 | ATIF<br>Lu<br>29 | (0)<br>Ma<br>30 | Me<br>31 |      | FAN         | /IILLE                                 |                |       | ITÉS      |
| TAURATION SCO<br>de la période : 0.00€         | Lu Ma<br>01 02 | 22-2<br>Me .<br>03 0 | 2023 :<br>Je Ve<br>04 05 | Ma<br>Sa<br>06 | Di 07 | Lu 1<br>08       | <b>K</b><br>Ma<br>09 | <b>M</b> e<br>10     | Je<br>11 | Ve<br>12 | Sa<br>13   | EL<br>Di<br>14 | QUII<br>Lu<br>15  | Ma<br>16          | Me<br>17       | SE<br>Je<br>18        | Ve<br>19 | Sa<br>20 | MOE<br>Di<br>21 | Lu N         | Ma M<br>23 2 | e Je<br>4 25 | RÉ<br>Ve<br>26 | Sa<br>27        | TUL<br>Di<br>28 | ATIF<br>Lu<br>29 | (0)<br>Ma<br>30 | Me<br>31 |      | FAM<br>REST | MILLE<br>TAURA <sup>-</sup><br>2-2023  |                | ACTIN | ITÉS      |
| CTAURATION SCO<br>de la période : 0.00€        | LAIRE 20       | 22-2<br>Me .<br>03 0 | 2023 :<br>Je Ve<br>04 05 | Ma<br>Sa<br>06 | Di 07 | Lu  <br>08       | <b>X</b><br>Ma<br>09 | <b>M</b> e<br>10     | Je<br>11 | Ve<br>12 | Sa<br>13   | EL<br>Di<br>14 | QUII<br>Lu<br>15  | Ma<br>16          | Me<br>17       | <u>SE</u><br>Je<br>18 | Ve<br>19 | Sa 20    | MOE<br>Di<br>21 | Lu N<br>22 2 | Ma M<br>23 2 | e Je<br>4 25 | RÉ<br>Ve<br>26 | Sa<br>27        | TUL<br>Di<br>28 | ATIF<br>Lu<br>29 | (0)<br>Ma<br>30 | Me<br>31 |      | FAM<br>REST | /IILLE<br>TAURA <sup>-</sup><br>2-2023 | TION S         | ACTIN | ITÉS<br>E |
| STAURATION SCO<br>de la période : 0.00€<br>las | Lu Ma<br>01 02 | 22-2<br>Me -         | 2023 :<br>Je Ve<br>04 05 | Sa<br>06       | Di 07 | Lu  <br>08       | <b>K</b><br>Ma<br>09 | )<br>Me<br>10        | Je<br>11 | Ve<br>12 | Sa<br>13   | EL<br>Di<br>14 | QUII<br>Lu<br>15  | Ma<br>16          | Me<br>17       | Je<br>18              | Ve<br>19 | Sa 20    | MOE<br>Di<br>21 | Lu M<br>22 2 | Ma M<br>23 2 | e Je<br>4 25 | RÉ<br>Ve<br>26 | Sa<br>27        | TUL<br>Di<br>28 | ATIF<br>Lu<br>29 | (0)<br>Ma<br>30 | Me<br>31 |      | FAM<br>REST | /ILLE<br>TAURA <sup>-</sup><br>2-2023  |                | ACTIN | ITÉS<br>E |

#### Cliquez sur MODIFIER pour avoir accès aux cases à cocher.

|                           |      |       |      |        |             |        | ŧ    | ACC   |                                          |      |        |     |      |       |      |       |        |       |      |      |      |       |      |       |     |    | . 100    |        |                | 1 640        |
|---------------------------|------|-------|------|--------|-------------|--------|------|-------|------------------------------------------|------|--------|-----|------|-------|------|-------|--------|-------|------|------|------|-------|------|-------|-----|----|----------|--------|----------------|--------------|
|                           |      |       |      |        |             |        | - 🕇  | ACC   | 1.1.1.1.1.1.1.1.1.1.1.1.1.1.1.1.1.1.1.1. |      |        |     |      |       |      |       |        |       |      |      |      |       |      |       |     |    | <u>N</u> | Mon co | ompte: [Utilis | ateurj 🖙 De  |
|                           |      |       |      |        |             |        |      |       | .UEIL                                    | DC   | DSSIEF | R P | LAN  | NING  | FACT | TURAT | ION    | MESS  | AGER | IE / | ACTU | ALITÉ | S    |       |     |    |          |        |                |              |
| 26 AVRIL 2023 Aujourd'hui |      |       |      | Centre | de lois     | sirs   |      |       |                                          |      | •      |     |      |       |      |       |        |       |      |      |      |       |      |       |     |    |          |        |                |              |
| RESTAURATION SCO          | LAIR | E 20  | 22-2 | 2023   | : Ma        | ai 20  | 23   | <     | >                                        | ME   | NSU    | EL  | QUII | ZAINI | E S  | EMA   | INE    |       |      |      |      | RÉC/  | PITU | LATI  | (0) |    |          |        |                |              |
|                           | Lu   | Ma    | Me   | Je Ve  | e Sa        | Di     | Lu   | Ma N  | vle J                                    | e Ve | e Sa   | Di  | Lu   | Ma M  | e Je | Ve    | Sa I   | )i Lu | Ма   | Me   | Je   | Ve :  | Sa [ | Di Lu | Ma  | Me |          |        | FAMILLE        | ACTIVI       |
|                           | 01   | 02    | 03 ( | 04 05  | <b>5</b> 06 | 07     | 08   | 09 1  | 10 1                                     | 1 12 | 2 13   | 14  | 15   | 16 17 | 7 18 | 19    | 20 2   | 1 22  | 23   | 24   | 25   | 26    | 27 2 | 8 29  | 30  | 31 |          |        | RESTAURAT      | ION SCOLAIRE |
| licolas                   |      |       |      |        |             |        |      |       |                                          |      |        |     |      |       |      |       |        |       |      |      |      |       |      |       |     |    |          |        | 2022-2023      |              |
|                           |      |       |      |        |             |        |      |       | C                                        |      | )      |     |      |       |      |       |        |       |      |      |      |       |      |       |     |    |          |        |                |              |
| Pimprenelle               |      |       |      |        |             |        |      |       | C                                        |      |        |     |      |       |      |       |        |       |      |      |      |       |      |       |     |    |          |        |                |              |
|                           |      |       |      |        |             |        |      |       |                                          |      | _      |     |      |       |      | _     |        |       |      |      |      |       |      |       |     |    |          |        |                |              |
| $\leftarrow$              | (    | QUITT | ER   |        | N           | /IODIF | ICAT | ION A | VANC                                     | ÉE   | E      |     | VA   | LIDER | 8    |       | √⁄⁄ V/ | LIDEF | RETT | ERMI | NER  |       |      |       |     |    |          |        |                |              |
|                           |      |       |      |        |             |        |      |       |                                          |      |        |     |      |       |      |       |        |       |      |      |      |       |      |       |     |    |          |        |                |              |

#### Cochez les cases correspondant aux jours souhaités.

| CARNALIY                                                                                                    |           |
|----------------------------------------------------------------------------------------------------|-----------|
| CARMAGAA                                                                                                    |           |
| Mon compte: [Utilisateur]                                                                                         | connexion |
| ACCUEIL DOSSIER <b>PLANNING</b> FACTURATION MESSAGERIE ACTUALITÉS                                                 |           |
| 26 AVRIL 2023 Aujourd'hui Centre de loisirs                                                                       |           |
|                                                                                                    |           |
| RESTAURATION SCOLAIRE 2022-2023 : Mai 2023 < > MENSUEL QUINZAINE SEMAINE RÉCAPITULATIF (0)                        |           |
| Lu Ma Me Je Ve Sa Di Lu Ma Me Je Ve Sa Di Lu Ma Me Je Ve Sa Di Lu Ma Me Je Ve Sa Di Lu Ma Me Je Ve Sa Di Lu Ma Me | TÉS       |
| 01 02 03 04 05 06 07 08 09 10 11 12 13 14 15 16 17 18 19 20 21 22 23 24 25 26 27 28 29 30 31 RESTAURATION SCOLAR  | Ξ         |
| Nicolas         [1 RESTAURATION SCOLAIRE 2022-2023 : 3 €]         2022-2023                                       |           |
|                                                                                                    |           |
| Pimprenelle [1 RESTAURATION SCOLAIRE 2022-2023 : 3 6]                                                             |           |
|                                                                                                    |           |
|                                                                                                    |           |
| ← QUITTER MODIFICATION AVANCÉE  VALIDER ✓ VALIDER  VALIDER                                                        |           |
|                                                                                                    |           |

#### N'oubliez pas de «VALIDER» avant de changer de mois.

N'oubliez pas de «VALIDER et TERMINER» quand vous aurez fini.

#### Une fois que vous avez cliqué sur «VALIDER ET TERMINER»

#### vous accédez à l'écran récapitulatif de vos réservations :

|                                                           |                                                                                                    |                      | Accessibilité                      | Plan du site        |
|-----------------------------------------------------------|----------------------------------------------------------------------------------------------------|----------------------|------------------------------------|---------------------|
| CARMAUX                                                   |                                                                                                    |                      | Mon compte: [Utilisateur]          | ➡ <u>Déconnexio</u> |
|                                                           |                                                                                                    | ESSAGERIE ACTUALITÉS |                                    |                     |
| Validation des n                                          | nodifications                                                                                                    |                      |                                    |                     |
| Afin d'enregistrer définitiv<br>Si vous cliquez sur "Tout | rement votre saisie, veuillez cliquer sur le bouton "Terminer".<br>supprimer", vos modifications seront effacées. |                      |                                    |                     |
| Récapitulatif de votre                                    | e saisie                                                                                                    |                      |                                    |                     |
| Date                                                      | Elément                                                                                                    | Tarification         | Coût                               |                     |
| 09/05/2023                                                | Nicolas - RESTAURATION SCOLAIRE 2022-2023                                                                         | à l'unité            |                                    | 3.00€               |
| 09/05/2023                                                | Pimprenelle - RESTAURATION SCOLAIRE 2022-2023                                                                     | à l'unité            |                                    | 3.00€               |
| 11/05/2023                                                | Nicolas - RESTAURATION SCOLAIRE 2022-2023                                                                         | à l'unité            |                                    | -3.00€              |
| 11/05/2023                                                | Pimprenelle - RESTAURATION SCOLAIRE 2022-2023                                                                     | à l'unité            |                                    | -3.00€              |
| 12/05/2023                                                | Nicolas - RESTAURATION SCOLAIRE 2022-2023                                                                         | à l'unité            |                                    | 3.00€               |
| 12/05/2023                                                | Pimprenelle - RESTAURATION SCOLAIRE 2022-2023                                                                     | à l'unité            |                                    | 3.00€               |
| 15/05/2023                                                | Pimprenelle - RESTAURATION SCOLAIRE 2022-2023                                                                     | à l'unité            |                                    | 3.00€               |
| 15/05/2023                                                | Nicolas - RESTAURATION SCOLAIRE 2022-2023                                                                         | à l'unité            |                                    | 3.00€               |
| 16/05/2023                                                | Pimprenelle - RESTAURATION SCOLAIRE 2022-2023                                                                     | à l'unité            |                                    | 3.00€               |
| 16/05/2023                                                | Nicolas - RESTAURATION SCOLAIRE 2022-2023                                                                         | à l'unité            |                                    | 3.00€               |
|                                                           |                                                                                                    |                      | Total de vos modifications à l'uni | ité : <b>18.00€</b> |
|                                                           |                                                                                                    |                      |                                    |                     |
|                                                           | TOUT SUPPRIMER - RETOUR                                                                                           | TERMINER             |                                    |                     |

#### Vérifiez vos réservations et cliquez sur «TERMINER»

Vous pouvez alors vous déconnecter.

# En suivant, vous allez recevoir sur votre boite mail un récapitulatif des réservations.

| Duplicata - Mad<br>scolaire@carmau                                                                                                    | ame NOM<br>x.fr          | Prénom : récapitulatif des réservation        | s effectuées                 |         |                       |  |  |  |  |
|----------------------------------------------------------------------------------------------------|--------------------------|-----------------------------------------------|------------------------------|---------|-----------------------|--|--|--|--|
| per cas de probleme ne a l'arrenage de ce message, cliquez le pour l'arricher dans un navigateur web. nvoyé: mer. 26/04/2023 12:15 scolaire@carmaux_fr |                          |                                               |                              |         |                       |  |  |  |  |
| Madame NOM Pr<br>Vous trouverez ci                                                                                                    | rénom,<br>-dessous la li | ste des modifications de réservations que voi | 15 avez effectuées sur Inter | net :   |                       |  |  |  |  |
|                                                                                                    |                          | Récapitulatif de vos réservatio               | ns du 26/04/2023 à 12h12     |         |                       |  |  |  |  |
| Jour                                                                                                    | Enfant                   | Activité                                      | Réservation / annulation     | Montant | Tarif                 |  |  |  |  |
| Mar. 09/05/2023                                                                                                    | Pimprenelle              | RESTAURATION SCOLAIRE 2022-2023               | Réservation                  | 3,00    | RESTAURATION SCOLAIRE |  |  |  |  |
| Jeu. 11/05/2023                                                                                                    | Pimprenelle              | RESTAURATION SCOLAIRE 2022-2023               | Annulation                   | -3,00   | RESTAURATION SCOLAIRI |  |  |  |  |
| Ven. 12/05/2023                                                                                                    | Pimprenelle              | RESTAURATION SCOLAIRE 2022-2023               | Réservation                  | 3,00    | RESTAURATION SCOLAIRE |  |  |  |  |
| Lun. 15/05/2023                                                                                                    | Pimprenelle              | RESTAURATION SCOLAIRE 2022-2023               | Réservation                  | 3,00    | RESTAURATION SCOLAIRE |  |  |  |  |
| Mar. 16/05/2023 Pimprenelle RESTAURATION SCOLAIRE 2022-2023 Réservation 3,00 RESTAURATION SCOLAIRE                                                     |                          |                                               |                              |         |                       |  |  |  |  |
| Mar. 09/05/2023                                                                                                    | Nicolas                  | RESTAURATION SCOLAIRE 2022-2023               | Réservation                  | 3,00    | RESTAURATION SCOLAIRE |  |  |  |  |
| Jeu. 11/05/2023                                                                                                    | Nicolas                  | RESTAURATION SCOLAIRE 2022-2023               | Annulation                   | -3,00   | RESTAURATION SCOLAIRE |  |  |  |  |
| Ven. 12/05/2023                                                                                                    | Nicolas                  | <b>RESTAURATION SCOLAIRE 2022-2023</b>        | Réservation                  | 3,00    | RESTAURATION SCOLAIRI |  |  |  |  |

3,00

3.00

RESTAURATION SCOLAIRE

RESTAURATION SCOLAIRE

Cordialement,

Lun. 15/05/2023 Nicolas

Mar. 16/05/2023 Nicolas

#### Ce document vous sera demandé en cas de litige.

**RESTAURATION SCOLAIRE 2022-2023 Réservation** 

**RESTAURATION SCOLAIRE 2022-2023 Réservation** 

Vous avez la possibilité de contrôler à tout moment vos réservations en vous reconnectant sur le portail famille.

#### Fenêtre : RÉSERVATION DE REPAS

| Carmaux .                                        |      |      |                  |      |        |         |      |     |    |      |     |     |       |    |      |      |      |       |     |      |    |       |      |       |      |       |      |      |       |                     |     |   |     | Acce   | essibilité | I <u>Aid</u> | <u>e   Pla</u> | in du s | <u>ite</u> |
|--------------------------------------------------|------|------|------------------|------|--------|---------|------|-----|----|------|-----|-----|-------|----|------|------|------|-------|-----|------|----|-------|------|-------|------|-------|------|------|-------|---------------------|-----|---|-----|--------|------------|--------------|----------------|---------|------------|
|                                                  |      |      |                  |      |        |         |      |     |    |      | 4   |     |       |    |      |      |      |       |     |      |    |       |      |       |      |       |      |      |       |                     |     | Ņ | Mon | compte | e: [Utilis | ateur]       | € Déc          | connex  | kion       |
|                                                  |      |      |                  |      |        |         |      | f   | AC | CCUE | 3IL | DOS | SSIER | F  | PLAI | NNIN | G    | FACTU | JRA | TION | М  | ESSA  | GER  | IE /  | ACTL | JALIT | ÉS   |      |       |                     |     |   |     |        |            |              |                |         |            |
| 26 AVRIL 2023 <u>Aujourd'hui</u>                 |      |      |                  | Cer  | ntre d | le lois | sirs |     |    |      |     | Ø   | •     |    |      |      |      |       |     |      |    |       |      |       |      |       |      |      |       |                     |     |   |     |        |            |              |                |         |            |
| RESTAURATION SCOL<br>Coût de la période : 24.00€ | AIRE | E 20 | )22 <sup>.</sup> | -202 | 23 :   | Ma      | i 20 | )23 | <  | ;    | >   | MEN | ISUE  | EL | QU   | JINZ | AINE | SE    | EM. |      | MC | DIFI  | ER   |       |      | RÉC   | API  | TULA | TIF ( | 0)                  |     |   |     | FAM    | IIIE       |              | ACTIVI         | TÉS     |            |
|                                                  | Lu   | Ma   | Me               | Je   | Ve     | Sa      | Di   | Lu  | Ма | Me   | Je  | Ve  | Sa    | Di | Lu   | Ma   | a Me | Je    | Ve  | Sa   | Di | Lu    | Ma   | Me    | Je   | Ve    | Sa   | Di   | Lu    | Ma                  | Me  |   |     | DEOT   |            |              |                |         |            |
|                                                  | 01   | 02   | 03               | 04   | 05     | 06      | 07   | 80  | 09 | 10   | 11  | 12  | 13    | 14 | 15   | 5 16 | 17   | 18    | 19  | 20   | 21 | 22    | 23   | 24    | 25   | 26    | 27   | 28   | 29    | 30                  | 31  |   |     | REST   | AURAT      | UN SCO       | JLAIRE         |         |            |
| Nicolas                                          |      |      |                  |      |        |         |      |     |    |      |     |     |       |    |      |      |      |       |     |      |    | [4 RE | ESTA | URATI | IONS | SCOL  | AIRE | 2022 | -202  | 3:1:                | 2€] |   |     | 2022   | -2023      |              |                |         |            |
| Pimprenelle                                      |      |      |                  |      |        |         |      |     | *  |      |     | *   |       |    | *    | *    |      |       |     |      |    | [4 RE | ESTA | URATI |      | SCOL  | AIRE | 2022 | -202  | <mark>3</mark> : 1: | ?€] |   |     |        |            |              |                |         |            |
|                                                  |      |      |                  |      |        |         |      |     |    |      |     |     |       |    |      |      |      |       |     |      |    |       |      |       |      |       |      |      |       |                     |     |   |     |        |            |              |                |         |            |
|                                                  |      |      |                  |      |        |         |      |     |    |      |     |     |       |    |      |      |      |       |     |      |    |       |      |       |      |       |      |      |       |                     |     |   |     |        |            |              |                |         |            |
|                                                  |      |      |                  |      |        |         |      |     |    |      |     |     |       |    |      |      |      |       |     |      |    |       |      |       |      |       |      |      |       |                     |     |   |     |        |            |              |                |         |            |

## **FACTURATION**

#### Cette fenêtre sert au paiement de vos factures en ligne.

Une facture est émise par le service scolaire à chaque fin de période (voir tableau des périodes).

Elle précise les jours de cantine de vos enfants ainsi que la somme due et indique la date limite de paiement ou date du prélèvement automatique (si vous avez choisi cette option).

Passé le délai de paiement, vous ne pourrez plus payer la facture sur le portail ou en mairie.

Le service transmet les factures en impayés au Trésor Public.

Vous devrez alors vous rapprocher d'eux pour solder votre facture.

#### Rappel des modes de règlement :

-Espèce : au service scolaire (faites l'appoint, le service ne peut pas rendre la monnaie)

-Chèque : établi à l'ordre du Trésor Public à transmettre à la Mairie au service scolaire.

-Prélèvement automatique : Vous signez un document autorisant le service scolaire à prélever de façon automatique les factures émises à chaque période à une date pré enregistrée. (voir tableau des périodes).

#### -Portail famille :

Par carte bancaire Par prélèvement unique

## **Paiement des factures sur le Portail famille**

#### Entrez dans la fenêtre : «FACTURATION»

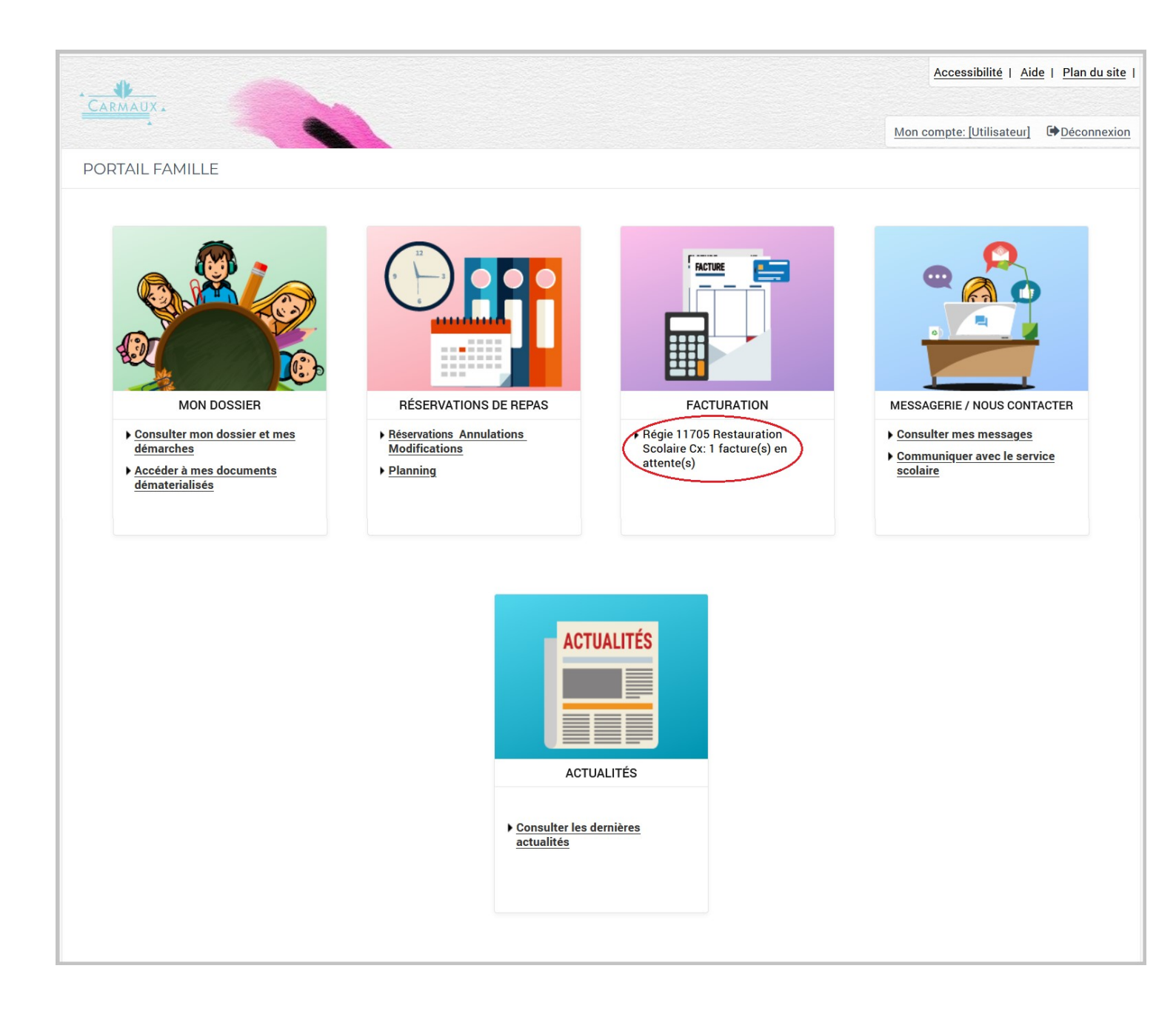

Il est indiqué qu'il y a une facture en attente.

## **Etape 1** Cochez la case.

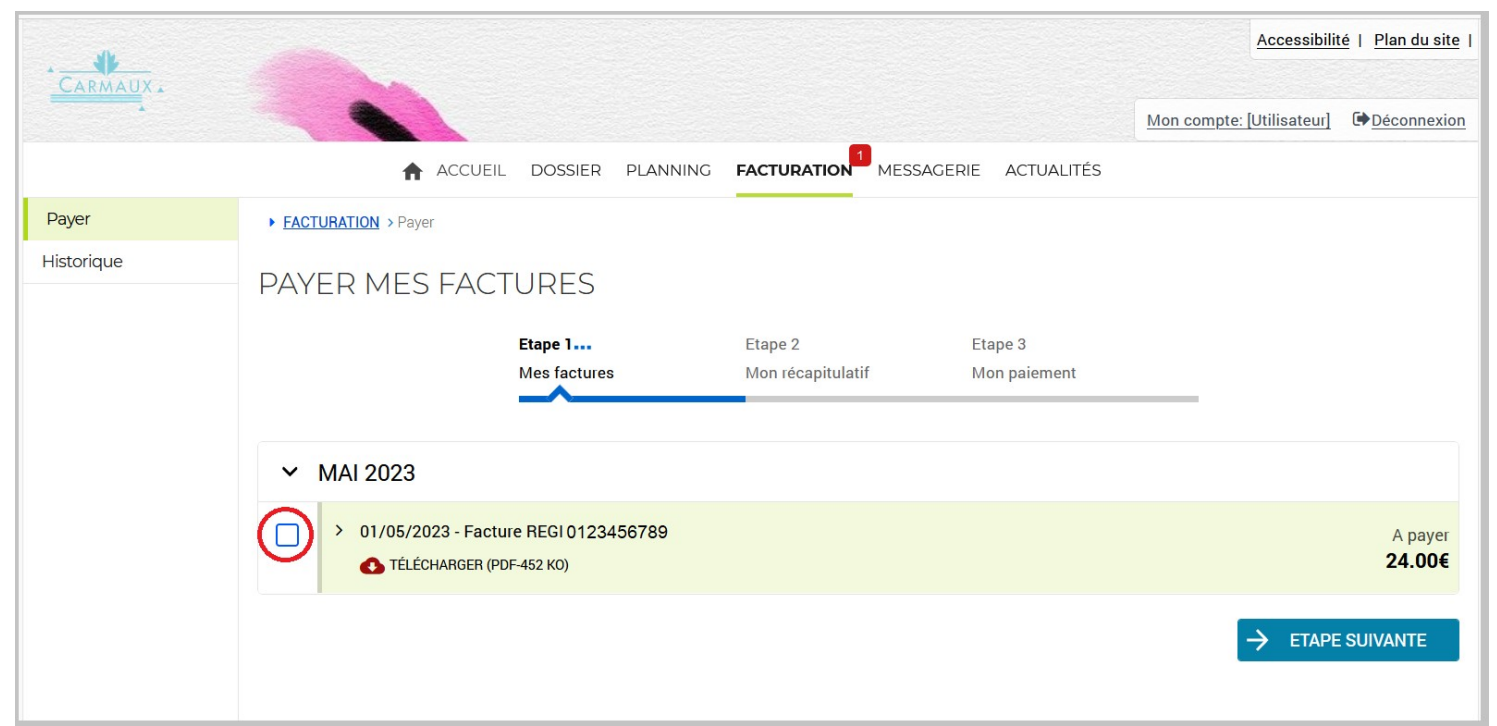

Vous avez la possibilité de télécharger la facture (cf en fin de documentation) puis cliquez sur «ETAPE SUIVANTE»

#### Etape 2

#### Cliquez sur «PAYER»

|            |                              |                                   |                                    |                 | :                 | Accessibilit | é   <u>Plan du site</u> |
|------------|------------------------------|-----------------------------------|------------------------------------|-----------------|-------------------|--------------|-------------------------|
| CARMAUX    |                              |                                   |                                    |                 | Mon compte: [U    | Jtilisateur] | Déconnexion             |
|            | ACCUEIL                      | DOSSIER PLANNING                  | FACTURATION MESSAGE                | RIE ACTUALITÉS  |                   |              |                         |
| Payer      | ► FACTURATION > Payer        |                                   |                                    |                 |                   |              |                         |
| Historique |                              |                                   |                                    |                 |                   |              |                         |
|            | PATER MES FACT               | UKES                              |                                    |                 |                   |              |                         |
|            | En cliquant sur le bouton "F | Payer" vous allez être redirigé v | ers le site sécurisé de notre part | enaire bancaire |                   |              |                         |
|            |                              | Etape 1 💙                         | Etape 2                            | Etape 3         |                   |              |                         |
|            |                              | Mes factures                      | Mon récapitulatif                  | Mon paiement    |                   |              |                         |
|            | Factures sélectionnées       |                                   |                                    |                 |                   |              |                         |
|            | > 01/05/2023 - Facture REGI  | 0123456789                        |                                    |                 |                   |              | A payer                 |
|            | TÉLÉCHARGER (PDF-452 KO)     | )                                 |                                    |                 | RETIR             | RER          | 24.00€                  |
|            |                              |                                   |                                    |                 | 1 facture pour un | montant to   | tal de 24.00 €          |
|            |                              |                                   |                                    |                 | UR                | PA           | YER                     |
|            |                              |                                   |                                    |                 |                   |              |                         |

Vous avez le choix entre 2 modes de paiement : Prélèvement unique ou Carte bancaire.

| RÉPUBLIQUE<br>FRANÇAISE<br>Liberté<br>Égalité<br>Fraternité | PayFiP.gouv.fr<br>La solution de paiement de la Direction Générale des Finances Publiques.                                                                                  | PATE                                                                                |
|-------------------------------------------------------------|----------------------------------------------------------------------------------------------------|-------------------------------------------------------------------------------------|
|                                                             | Informations sur la dette                                                                                                    |                                                                                     |
|                                                             | Référence de la dette :12345678 x 0987654<br>Montant : 24,00€<br>Adresse électronique : @<br>Choix du mode de paiement<br>Payer par prélèvement<br>Payer par carte bancaire | Pour poursuivre cette procédure, vous<br>devrez saisir vos identifiants impots.gouv |
|                                                             | Annuler                                                                                                    |                                                                                     |

Choisissez votre mode de paiement :

Prélèvement unique

Ou

Carte bancaire

#### Le prélèvement unique :

La 1<sup>ère</sup> fois vous devez renseigner votre numéro d'identifiant des impôts. Vous autorisez la banque à procéder au prélèvement pour chaque facture émise. (Ne pas confondre avec le prélèvement automatique cité plus haut).

| RÉPUBLIQUE<br>RÉPUBLIQUE<br>FRANÇAISE<br>Liberté<br>Égalité<br>Fraternité | PayFiP.gouv.fr<br>La solution de paiement de la Direction Générale des Finances Put                               | Diques.                                                                                                    |
|---------------------------------------------------------------------------|----------------------------------------------------------------------------------------------------|----------------------------------------------------------------------------------------------------|
| <b>PayFiP est un se</b><br>Pour l'utiliser, vou:                          | rvice de paiement en ligne sécurisé à destination des<br>s devez saisir les identifiants demandés pour accéder au | s usagers des administrations publiques.<br>site impots.gouv.fr ou vous identifier avec France Connect (uniquement pour |
| un Particulier).                                                          |                                                                                                    |                                                                                                    |
| Veuillez sélectionr                                                       | ner la "catégorie" :                                                                                              |                                                                                                    |
|                                                                           | Je suis un Particulier                                                                                            | Je suis un Professionnel                                                                                                |
|                                                                           |                                                                                                    |                                                                                                    |
|                                                                           | Ann                                                                                                    | nuler                                                                                                    |
|                                                                           |                                                                                                    |                                                                                                    |
| RÉPUBLIQUE<br>FRANÇAISE<br>Liberté<br>Egalité<br>Fraternité               | npots.gouv.fr                                                                                                    | Votre espace particulier         Votre espace professionnel                                                             |
| <u>Accueil</u> > Authentification                                         | 1                                                                                                    |                                                                                                    |
| Connexi                                                                   | on ou création de votre espace                                                                                    | Aide                                                                                                    |
| Numéro fiscal                                                             |                                                                                                    | + Où trouver votre numéro fiscal ?                                                                                      |
| 13 chiffres                                                               |                                                                                                    | + Vous n'avez pas encore de numéro fiscal ?                                                                             |
|                                                                           | Continuer                                                                                                    | <ul> <li>+ Les services disponibles sur votre espace particulier</li> <li>+ Gestion des <i>cookies</i></li> </ul>       |
|                                                                           | Ou<br>S'identifier avec<br>FranceConnect<br>Qu'est-ce que FranceConnect? et                                       |                                                                                                    |
| Si vous vous êtes ide<br>cliquant su                                      | entifié via FranceConnect, continuez votre parcours en<br>r le bouton "s'identifier avec FranceConnect".          |                                                                                                    |
|                                                                           |                                                                                                    |                                                                                                    |

#### Suivez les indications jusqu'au paiement.

#### La Carte Bancaire

| RÉPUBLIQUE<br>PRANÇAISE<br>Amar<br>Provense<br>Collectivité: RESTO SCOL CX<br>Montant de la transaction : 24,00 € |                                                                                                    |                                         |
|----------------------------------------------------------------------------------------------------|----------------------------------------------------------------------------------------------------|-----------------------------------------|
| Détails de la transaction                                                                                         | Informations de la carte                                                                                                    | VISA 🌒 🗲                                |
| Référence de la transaction :<br>PAYFIP000000000000000000000000000000000000                                       | Veuillez saisir les informations de votre paiement                                                                                                   |                                         |
| Référence commande :<br>00000000x0000x00000                                                                       | Numéro de carte :                                                                                                    |                                         |
| Comptable :<br>RESTO SCOL CX                                                                                      | Date d'expiration :                                                                                                    |                                         |
| Identifiant du commerçant :<br>00000000000000                                                                     | Mois : 01 V Année : 2023 V<br>Cryptogramme visuel :                                                                                                  |                                         |
| Cas de paiement :<br><b>Paiement unique</b>                                                                       | ?                                                                                                    |                                         |
| E-mail :<br>@                                                                                                    |                                                                                                    | Valider Annuler                         |
|                                                                                                    | Selon votre établissement bancaire, vous pourrez être redirigé vers la page d'authentificatie<br>votre banque avant la validation de votre paiement. | on de                                   |
|                                                                                                    | SECURISE VISA Ocides                                                                                                    |                                         |
| ection vie privée                                                                                                 |                                                                                                    |                                         |
| s e-payment solution                                                                                              | Secured by WORLDLINE                                                                                                    | Copyright © 2023 - Tous droits réservés |

Suivez les indications et validez le paiement.

## **FACTURE**

Vous avez la possibilité de télécharger la facture à tout moment.

La facture retrace les réservations de la période et indique la somme due.

Le délai de paiement figure au bas de la facture ou la date du prélèvement si vous avez opté pour le prélèvement automatique.

#### Modèle de Facture :

Du 01/05/2023 au 09/07/2023

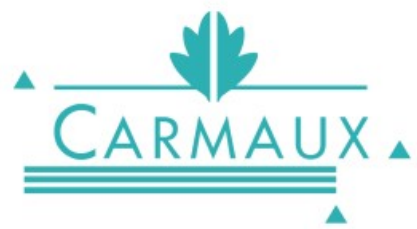

| <b>A</b>                          |  |
|-----------------------------------|--|
| JPLICATA Facture n° REGI123456789 |  |

Date : 26-04-2023

MME ou M NOM Prénom et Monsieur ADRESSE Adresse 81400 CARMAUX

Noms et prénom - Prestation Tarif Quantité Périodes Montant NOM Nicolas 01/05/2023 - 09/07/2023 **RESTAURATION SCOLAIRE 2022-2023** 3.00 12.00 € 4.00 Présent (internet) : Ma 09/05 Ve 12/05;Lu 15/05;Ma 16/05 € NOM Pimprenelle **RESTAURATION SCOLAIRE 2022-2023** 01/05/2023 - 09/07/2023 12.00 € 3.00 4.00 Présent (internet) : Ma 09/05 Ve 12/05;Lu 15/05;Ma 16/05 € € € € € Le 26-04-2023 Facture N°REGI 123456789 Total 24.00 € Du 01/05/2023 au 09/07/2023 Dossier : Madame NOM Prénom Montant 24.00 24.00 € Net à payer Net à payer 24.00 Facture à régler : - Sur le portail famille Par prélèvement unique ou par carte bancair Date limite de paiement : 12/07/2023. OU - Par chèque à l'ordre du Trésor Public, Passe ce delai la facture sera transmise à la Trésorerie à déposer dans la boite à lettres du service Principale pour son recouvrement. Vous devrez alors régler la ou facture après réception de l'avis des sommes à payer. - En espèce directement au bureau du service scolaire (faites l'appoint) -----Facture à régler sur le portail famille / OU Facture prélevée automatiquement Facture N°REGI 123456789 Le 26-04-2023 Total 24.00 € Du 01/05/2023 au 09/07/2023 Dossier : Madame NOM Prénom 24.00 Montant Net à prélever 24.00 € Net à prélever 24.00 Cette facture sera prélevée le 10/07/2023 sur le compte : Titulaire : Madame NOM Prénom Banque : BANBanque CARMAUX Compte nº 00000 00000 000000000 D0